## **CONFIGURATION DU MODULE PROFIBUS**

 ATEQ C540
 : Ver 1.03m

 ATEQ F5
 : Ver 1.18l

 ATEQ D5
 : Ver 1.21e

Pour détecter le module, il faut sélectionner le port COM concerné à l'aide du menu déroulant et cliquer sur le bouton « Search Device »

Une fenêtre d'information s'ouvrira pour indiquer que les informations du module détecté, on bien été récupérées.

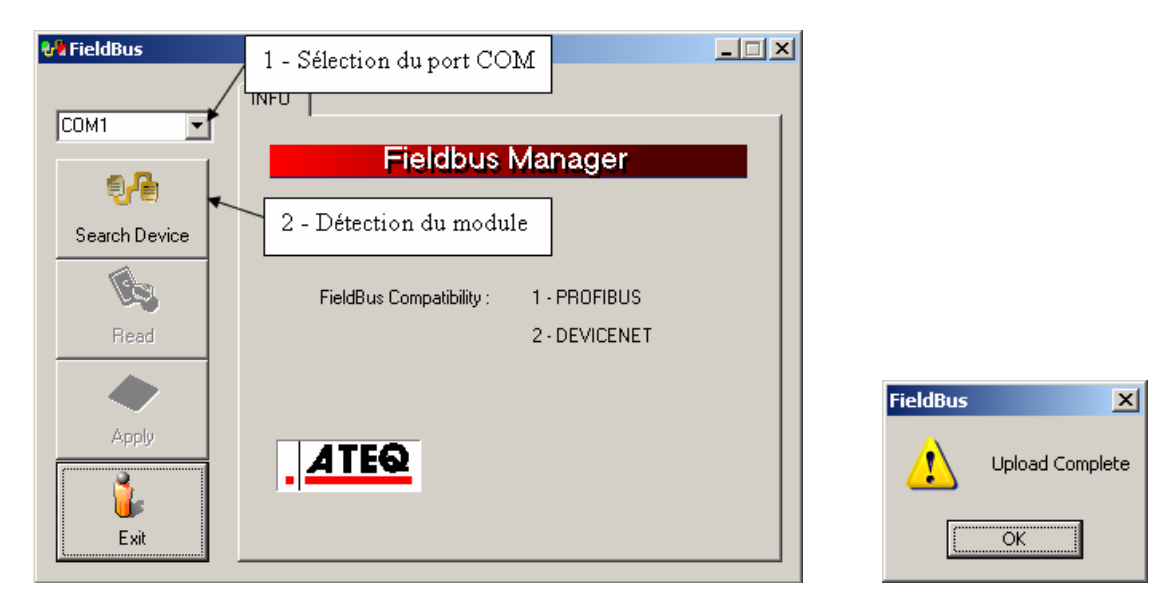

Indiquer l'adresse du module ainsi que le mode de configuration choisi.

| 📲 FieldBus |                                                                                                    |
|------------|----------------------------------------------------------------------------------------------------|
| COM1       | PROFIBUS Profibus Firmware: V01.05819.12.03 3 - Sélection de 1'adresse du module Address (1 - 128): Exchange table size: Control command (16 bytes) Control command (16 bytes) Module 1: 16 By Real time measures (32 bytes) Module 2: 16 By Results and Parameters Access |

Après avoir réglé les paramètres, il faut cliquer sur le bouton « Apply » afin de les télécharger dans du module.

Une fenêtre d'information s'ouvrira pour indiquer que les paramètres on bien été téléchargées dans le module.

| 🚜 FieldBus    |                                                               |                   |
|---------------|---------------------------------------------------------------|-------------------|
| COM1 -        | PROFIBUS                                                      |                   |
| <b>.</b>      | Profibus                                                      |                   |
| Search Device | Firmware : V01.058 19.12.03                                   |                   |
| <b>N</b>      | Address (1 - 128) : 3 🛓                                       |                   |
| Read          | Exchange table size : Real time measures (32 bytes)           |                   |
| Apply         | Module 1: 32 Bytes Input CON<br>Module 2: 32 Bytes Output CON | FieldBus X        |
|               | 5 – Valider et télécharger les<br>paramètres dans le module   | Download Complete |
| Exit          |                                                               | ОК                |

Pour lire les paramètres contenus dans le module, cliquer sur le bouton « Read » afin de les afficher à l'écran.

Une fenêtre d'information s'ouvrira pour indiquer que les informations, on bien été récupérées depuis le module.

| 📲 FieldBus    |                                                     | 1   |            |                 |
|---------------|-----------------------------------------------------|-----|------------|-----------------|
| COM1          | PROFIBUS                                            |     |            |                 |
|               | Profibus                                            |     |            |                 |
| Search Device | Firmware : V01.058 19.12.03                         |     |            |                 |
|               | Address (1 - 128) : 3 🛓                             |     |            |                 |
| Read          | Exchange table size : Real time measures (32 bytes) | L _ |            |                 |
| l 🔷 🛛         | Module 1: 32 Bytes Input CON                        | Fie | ldBus      | ×               |
| Apply         | Module 2: 32 Bytes Output CON                       | 4   | <u>1</u> ' | Jpload Complete |
| Exit          | configuration du module                             |     |            | OK              |

Cliquez ensuite sur "Exit" pour quitter le programme.